# 猪名川中学校のホームページからアクセスする方法

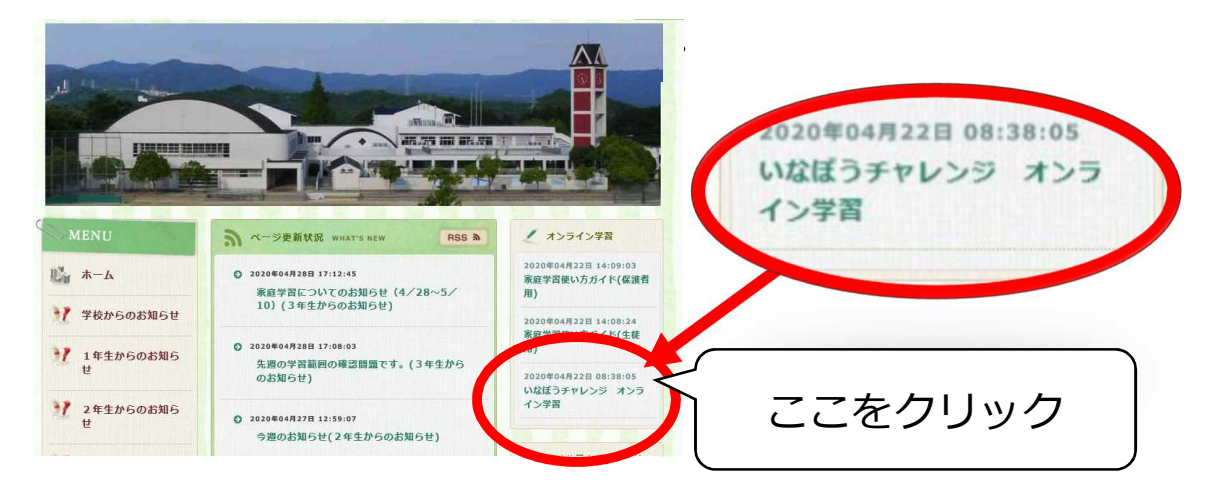

2. いなぼうチャレンジ オンライン学習のページが開きます。

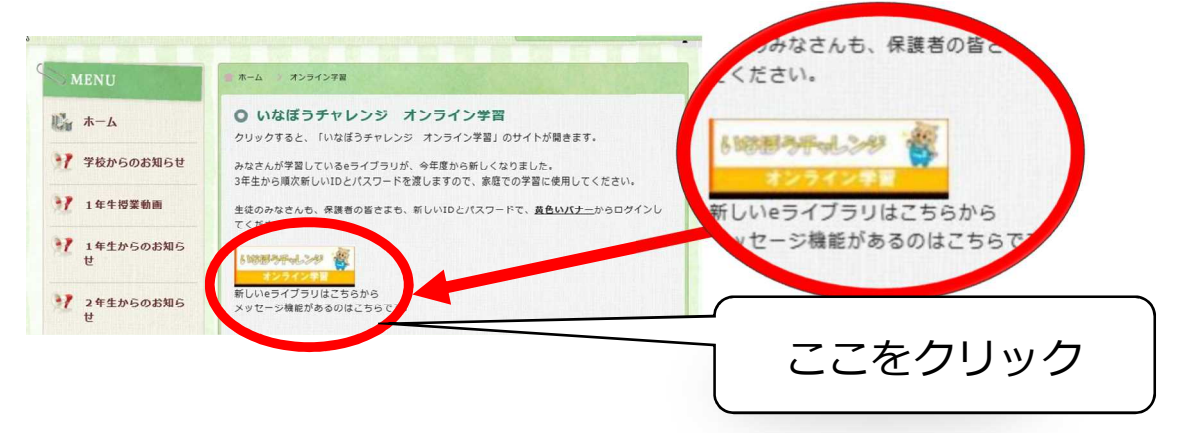

## 3. e ライブラリのログイン画面が開きます。

|                   | 学校コード、ログインID、バスワードを入力してください。                 | ここに学校コード、ログ        | バン |
|-------------------|----------------------------------------------|--------------------|----|
| <b>1</b>          | 学校コード                                        |                    |    |
| 4                 | ログインID                                       | ✓ パフロードを入力します      | _  |
|                   | パスワード                                        |                    |    |
|                   | □学校コード、ログインIDを保存する                           | $\mathbf{\lambda}$ |    |
|                   | ログイン 通                                       |                    |    |
| <u><u>_</u>_/</u> | お知らせ<br>パメンテナンスによるサービス停止のお知らせ(平日1785~1885) 但 |                    |    |
|                   | 雅愛 環境 ローつかいかたガイドロー お商い合わせ ロ                  |                    |    |
|                   |                                              | ·                  |    |

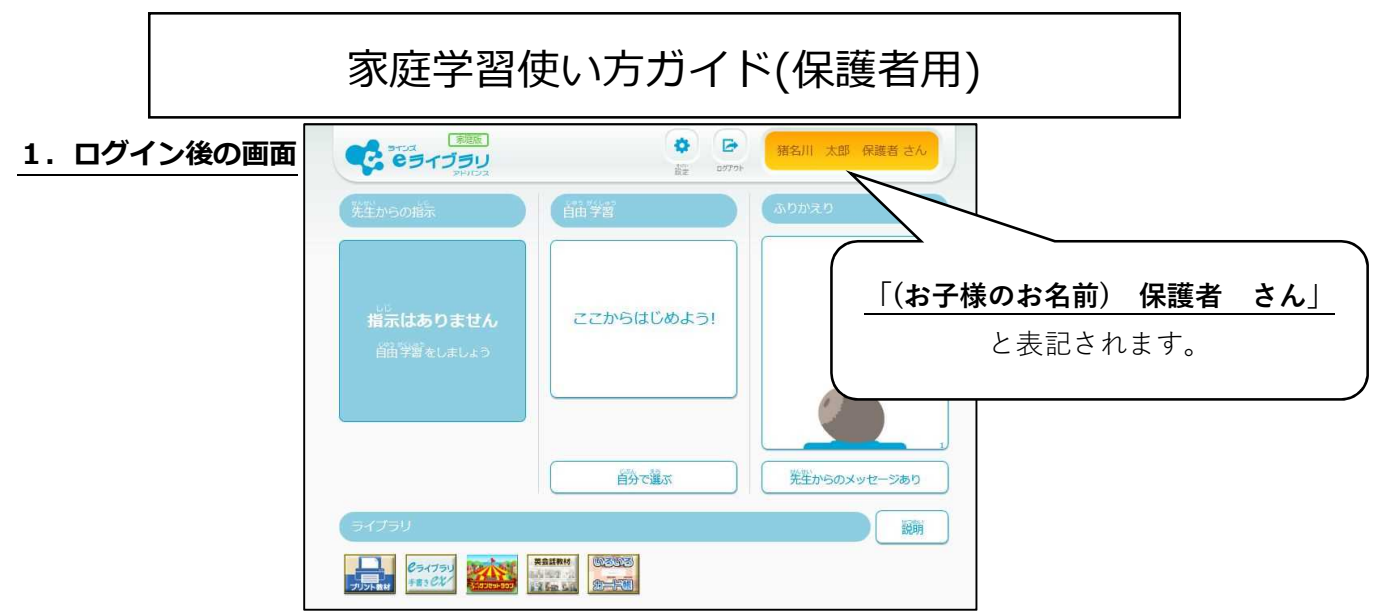

2. 学習指示があるとき

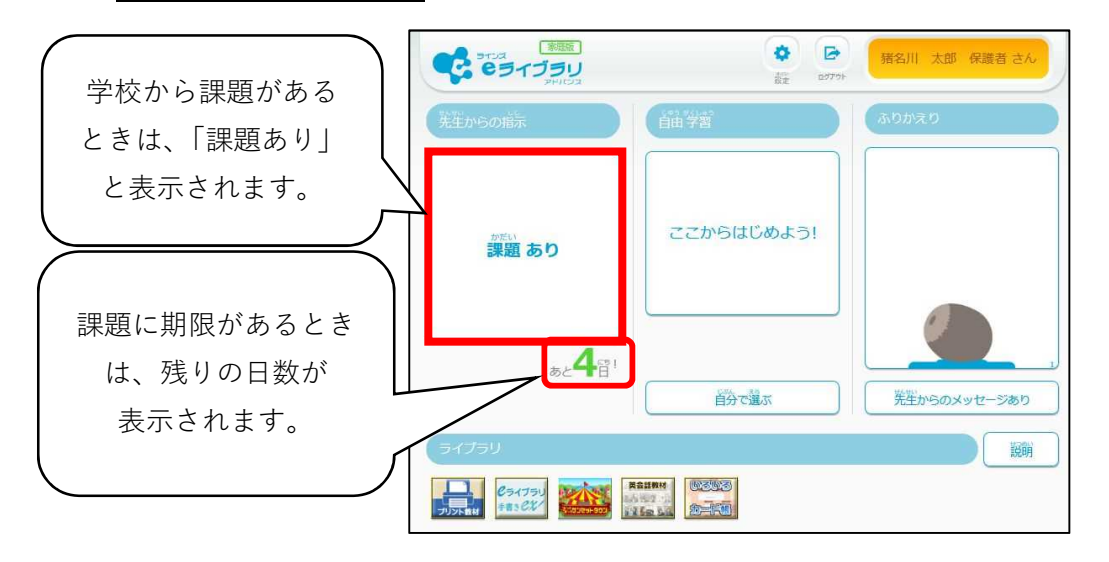

#### 3. 学校からメッセージがあるとき

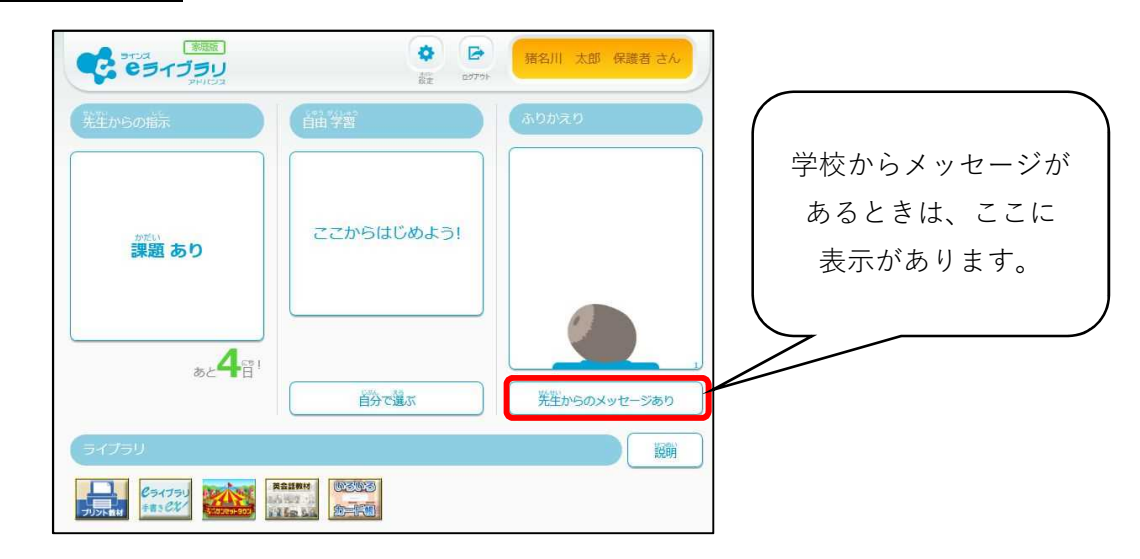

#### 4. 学校からのメッセージを見るとき

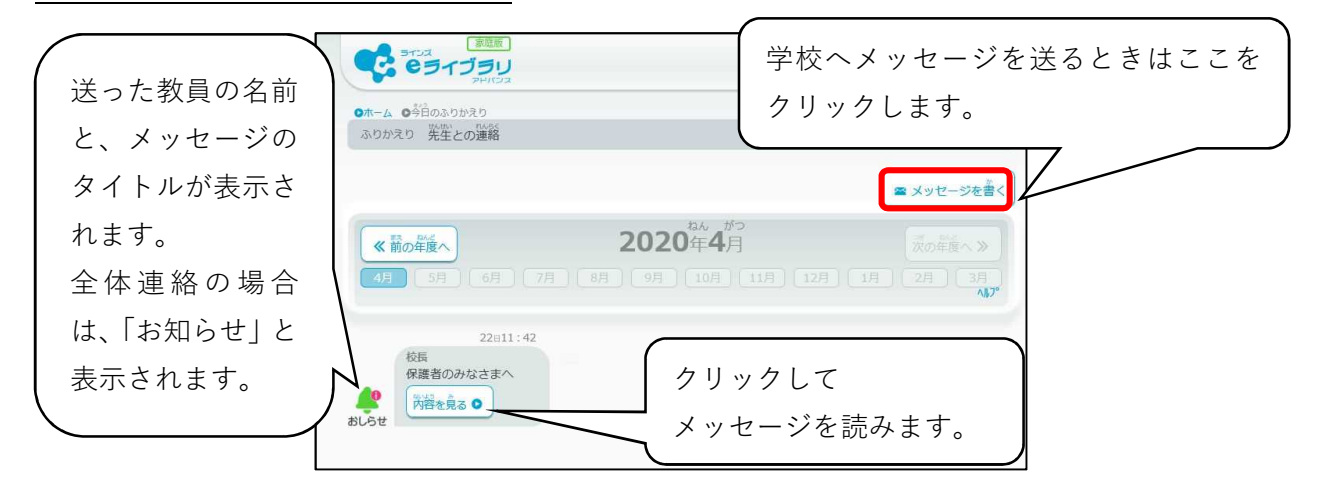

#### 5. 学校へメッセージを送るとき

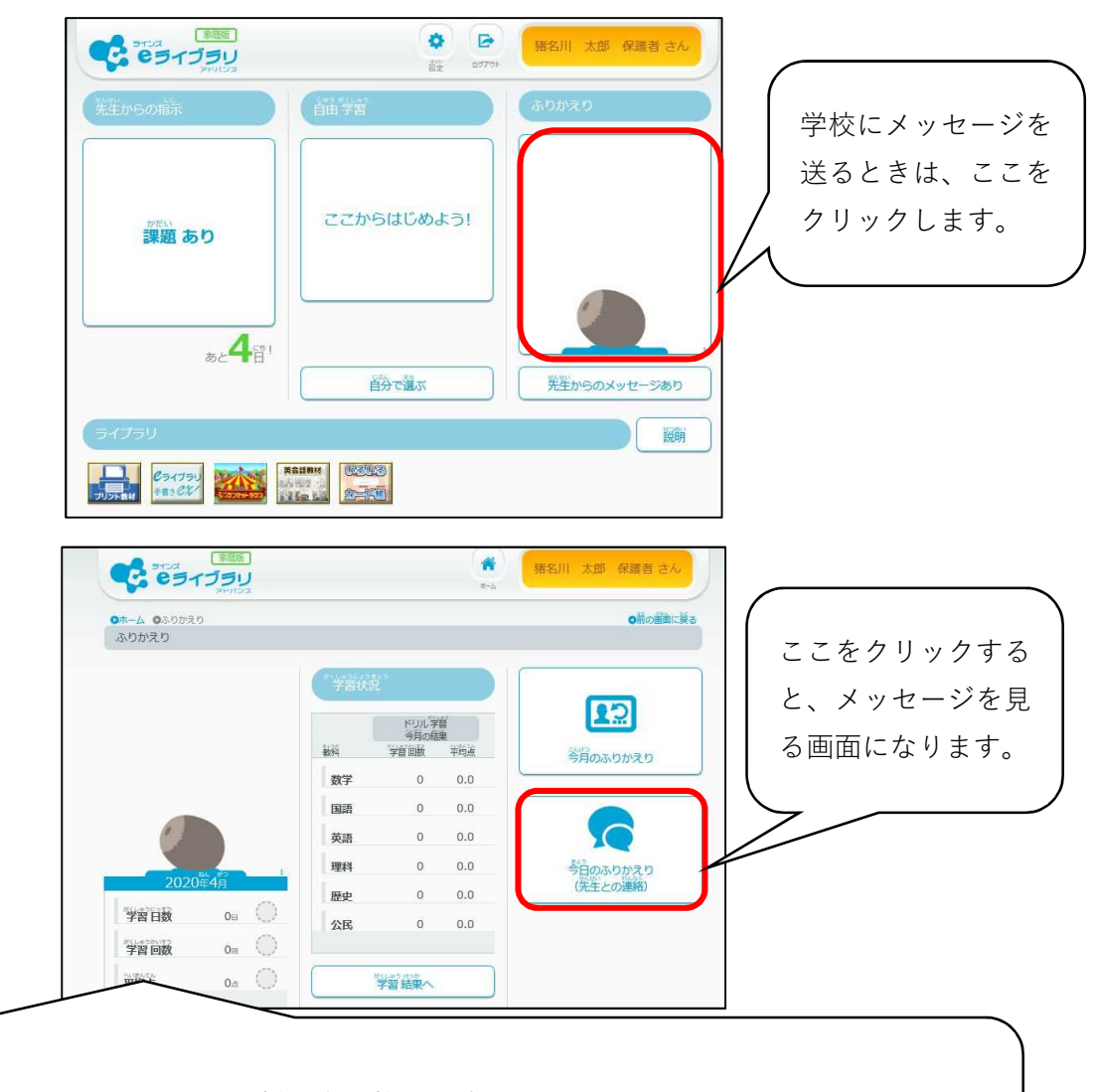

保護者用 ID・パスワードでは、お子様の学習状況を確認することはできません。 お子様の学習状況を確認するときには、お子様の ID・パスワードでログインしてください。

### 5. 学校へメッセージを送るとき(つづき)

| ーム 9年日のみりがえり<br>のかえり 先生との連絡     | の前の紙面に戻る                                  |                       |
|---------------------------------|-------------------------------------------|-----------------------|
|                                 | ■ メッセージを書く<br>次の日 ■ オブダ ■ オブダ             |                       |
| 4月 5月 6月 7月 8月 9月 10月 11月 12月 ( | 1月 2月 0ホーム 0x05x0 04日のあの5x0 0メッセージ        |                       |
| 22:11:42<br>校長<br>保護者のみなさまへ     | 今日の学習や生活をみりかえって、久づ<br>(ション)<br>第名川 太郎 保護者 | いたことを書こう。             |
|                                 | タイトル                                      | ※40文字まで               |
| 生徒が使うページと同じ画面のため、               | 「学習をふ<br><sup>株</sup><br><sup>株</sup>     | ≫400文 <del>学</del> まで |
| りかえろう」などの表記がありますが               | ×                                         |                       |
| 学校への質問や相談などにお使いくだ               | さい。                                       |                       |

#### 6. 学習内容を選択するとき

学校へ送信されます。

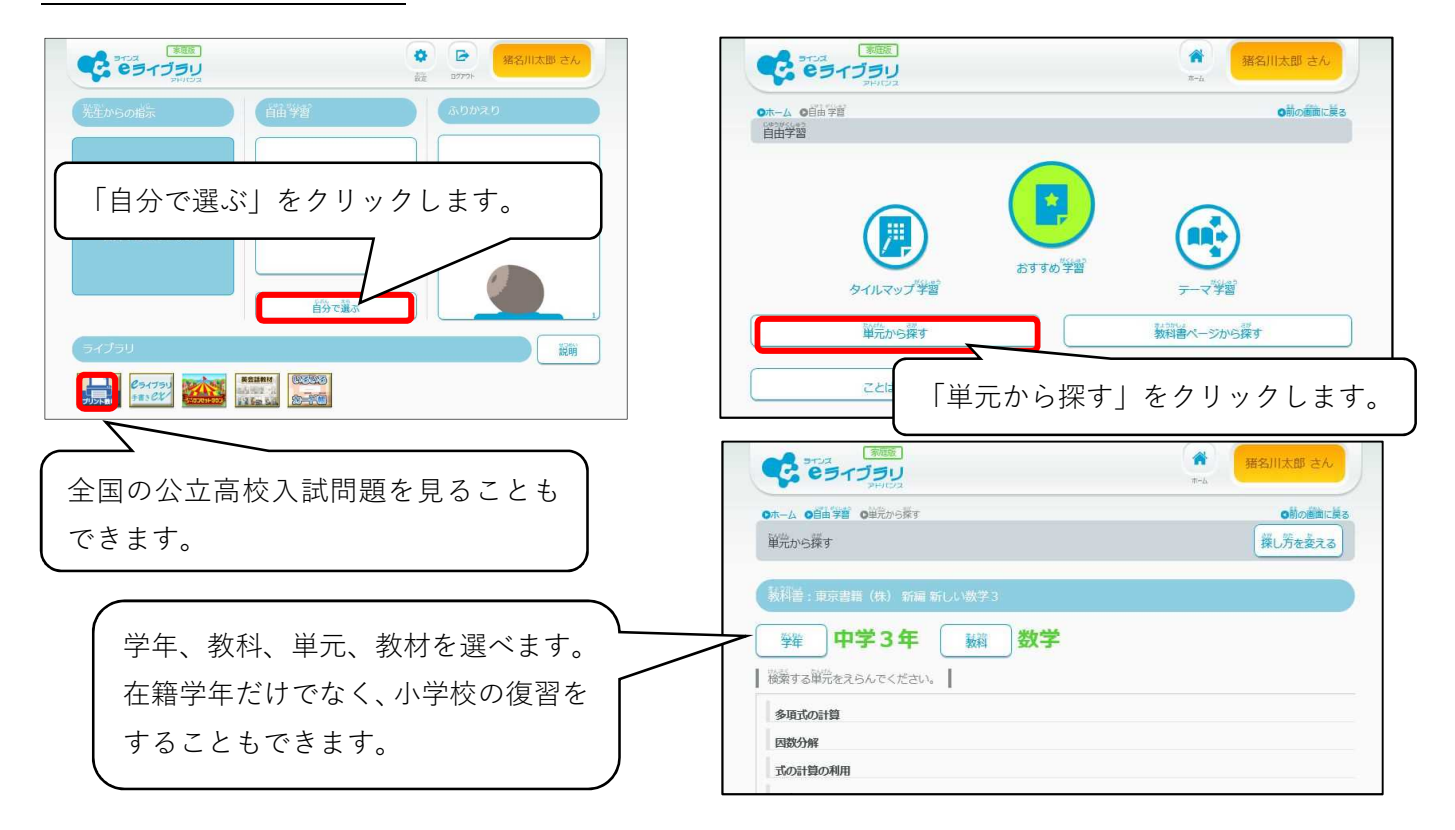